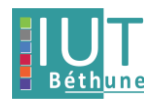

# Déployer et gérer les services ROM R5 ROM.09 & Saé 5 ROM.03

| 1.        | Déployer un serveur Asterisk sur une machine virtuelle avec la distribution                      | on Alpine 2 |
|-----------|--------------------------------------------------------------------------------------------------|-------------|
| А         | . Environnement                                                                                  | 2           |
| В         | 3. Configuration des fichiers de conf                                                            | 2           |
| 2.<br>con | Connecter deux téléphones IP (FANVIL et CISCO) sur le serveur tester la nmunication en mode voix | 3           |
| A         | N. Téléphone Fanvil                                                                              | 4           |
| В         | 3. Téléphone Cisco                                                                               | 6           |
| С         | C. Création serveur TFTP                                                                         | 7           |
| D         | <ol> <li>Configuration des fichiers de conf</li> </ol>                                           | 7           |
|           | Configuration du fichier extensions.conf :                                                       | 7           |
|           | Configuration du fichier sip.conf:                                                               |             |
|           | Configuration du fichier voicemail.conf :                                                        | 10          |
| E         | Appels entre deux téléphones                                                                     | 11          |
|           | Capture Wireshark                                                                                | 11          |
| 3.        | Accéder à l'administration d'Asterisk via son serveur HTTP                                       | 12          |
| A         | A. Asterisk gui                                                                                  | 12          |
| В         | 3. Configuration des fichiers de conf                                                            | 12          |
|           | Configuration du fichier http.conf :                                                             | 12          |
|           | Configurations du fichier manager.conf :                                                         | 13          |
| С         | C. Gestion des droits                                                                            | 14          |
| D         | D. Administration WEB                                                                            | 14          |
| 4.        | Déployer un serveur WEB sur une machine virtuelle ubuntu                                         | 15          |
| A         | A. Prérequis                                                                                     | 15          |
| В         | 3. Création du serveur WEB                                                                       | 16          |
| С         | C. Test de notre serveur WEB                                                                     | 16          |

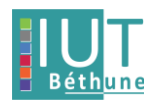

| 5. | Intégrer une page WEB sur le serveur précédent pour réaliser un échange voix _ | _ 17 |
|----|--------------------------------------------------------------------------------|------|
| A  | . Configuration des fichiers de la page WEB                                    | _ 18 |
|    | Création du fichier de login.html :                                            | _ 18 |
|    | Création du fichier index.html :                                               | _ 18 |
|    | Création du fichier call.html :                                                | _ 19 |
|    | Configuration du fichier sip.conf :                                            | _ 21 |
| С  | C. Lancement de la page WEB                                                    | _ 21 |
| 6. | Compléter l'interface précédente pour intégrer la vidéo                        | _ 23 |
| A  | . Modification des fichiers de conf                                            | _ 23 |
|    | Modification du fichier sip.conf :                                             | _ 23 |
| В  | 8. Appel vidéo                                                                 | _ 24 |
| С  | C. Capture Wireshark                                                           | _ 25 |
| 7. | Conclusion                                                                     | _ 26 |

# 1. Déployer un serveur Asterisk sur une machine virtuelle avec la distribution Alpine

#### A. Environnement

Pour le déploiement d'une machine asterisk, nous avons commencé par créer une VM :

Machine asterisk

(login : root / mdp : progtr00)

Pour la configuration du Fanvil et autres :

Machine ubuntu en bridge eth1

# B. Configuration des fichiers de conf

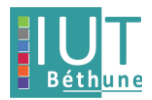

Ensuite nous nous plaçons dans le répertoire /etc/asterisk :

cd /etc/asterisk

Pour créer et configurer le fichier sip.conf avec les deux téléphones :

- nano sip.conf
- ➢ [Fanvil-5]
- > [Cisco-5]

| GNU nano 5.9                | sip.conf |
|-----------------------------|----------|
| [general]                   |          |
| language=FR                 |          |
| [Fanui]_5]                  |          |
| secret=12345                |          |
| tupe=friend                 |          |
| host=dynamic                |          |
| context=internal            |          |
| username=Fanvil-5           |          |
|                             |          |
| LUISCO-DJ<br>cocyet-12245   |          |
| SCCICI-12J1J<br>tume=friend |          |
| host=dumamic                |          |
| context=internal            |          |
| username=Cisco-5            |          |
|                             |          |

Connection à Asterisk et relancement des fichiers de conf :

- > asterisk
- > asterisk -- vvvr
- reload

Notre serveur asterisk est maintenant déployer.

# 2. Connecter deux téléphones IP (FANVIL et CISCO) sur le serveur tester la communication en mode voix

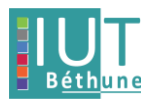

# A. Téléphone Fanvil

Reset du téléphone :

- > Déconnecter la prise RJ45 votre téléphone
- > Maintenir la touche # et connecter la prise RJ45 sur le port du téléphone
- > Attendre l'apparition du message Post Mode
- > Appuyer successivement sur les touches\*#168
- > Attendre l'apparition du message Phone reset
- > Déconnecter et reconnecter la fiche RJ45 sur le port du téléphone.

Connexion à l'IP du téléphone sur Firefox :

#### ▶ 10.17.1.7

| VoIP ×                     | (i) Adresse introuvable × +                |                                                                          | - a x                                                         |
|----------------------------|--------------------------------------------|--------------------------------------------------------------------------|---------------------------------------------------------------|
| $\leftarrow \rightarrow G$ | O 👌 🕶 10.17.1.7                            |                                                                          | ය 🗢 ≡                                                         |
| Firefox envoie automatique | ement certaines informations à Mozilla afi | n que nous puissions améliorer votre navigation. Choisir ce que j'envoie | ×                                                             |
|                            |                                            | Rester en ligne                                                          | Français v Déconnexion (admin)<br>composer Réponse Raccrocher |
|                            | Information Compte                         | Configurations Mise à jour Auto provision Outils                         |                                                               |
| > Système                  |                                            |                                                                          | NOTE                                                          |
| ) Rásanu                   | Informations système 📀                     |                                                                          | Description                                                   |
| - reseau                   | Modèle:                                    | X3S/X3SP                                                                 | Display some basic                                            |
| > Liane                    | Matériel:                                  | 3.1/1                                                                    | information about the phone,<br>including network status, set |
| . Light                    | Logiciel:                                  | 2.8.1.6305                                                               | static IP, automatically obtain                               |
| > Paramètres téléphone     | Durée de fonctionnement:                   | 00:05:22                                                                 | ir, rrot, do.                                                 |
| - Future teleprone         | Dernier démarrage:                         | 00:00:00                                                                 |                                                               |
| ) Départoire               | MEMInfo:                                   | ROM: 0.8/8(M) RAM: 1.5/16(M)                                             |                                                               |
| repertone                  | Réseau 🕐                                   |                                                                          |                                                               |
| > Liste des appels         | Morie réseau:                              | DHCP                                                                     |                                                               |
|                            | MAC:                                       | 0c:38:3e:19:97:94                                                        |                                                               |
| > Touche de fonction       | IP:                                        | 10.17.1.7                                                                |                                                               |
|                            | Masque de sous réseau:                     | 255.240.0.0                                                              |                                                               |
|                            | Passerelle par défaut:                     | 10.16.0.1                                                                |                                                               |
|                            | Statut VQ 🕜                                |                                                                          |                                                               |
|                            | Heure de début:                            | Temps d'arrêt:                                                           |                                                               |
|                            | Utilisateur local:                         | Utilisateur distant:                                                     |                                                               |
|                            |                                            | Version du logiciel actuelle: 2.8.1.6305                                 |                                                               |

(login : admin / mdp : admin)

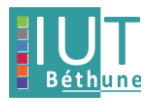

Configuration WEB du téléphone Fanvil :

Nom d'authentification :

➢ Fanvil5

Adresse du serveur :

▶ 10.15.251.19

Port du serveur :

> 5060

Protocole :

> UDP

| VolP × +                                                           |                                       |                                                                            |                                     |                                             | - 0        | × |
|--------------------------------------------------------------------|---------------------------------------|----------------------------------------------------------------------------|-------------------------------------|---------------------------------------------|------------|---|
| $\leftarrow \rightarrow $ (VolP ( $\bigcirc \aleph $ 97 10.17      | .1.7                                  |                                                                            |                                     | \$                                          |            | = |
|                                                                    |                                       |                                                                            | chalais as any l'annais             |                                             |            | ~ |
| <ul> <li>Firerox envoie automatiquement certaines infor</li> </ul> | rmations a mozilia arin que nous puis | ssions ameliorer votre navigat                                             | on. <u>C</u> hoisir ce que j'envoie |                                             |            |   |
| Fanyil                                                             |                                       |                                                                            |                                     | Français v Déconnexion                      | admin )    |   |
| X3S/X3SP                                                           |                                       |                                                                            | 🔲 Rester en ligr                    | ne composer Réponse                         | Raccrocher |   |
| SIP                                                                | Plan d'appel Paramètres de l          | base RTCP-XR SIF                                                           | HotSpot                             |                                             |            |   |
|                                                                    |                                       |                                                                            |                                     |                                             |            |   |
| > Système                                                          |                                       |                                                                            |                                     | NOTE                                        |            |   |
| Ligne                                                              | SIP 1 V                               |                                                                            |                                     |                                             |            |   |
| > Réseau                                                           |                                       |                                                                            |                                     | Description:<br>It shows phone registration | 00         |   |
| Parametres de                                                      | base >>                               | Anthony                                                                    | -                                   | account basic settings an                   | id         |   |
| - Ligne Etat de la                                                 | i ligne Enregistre                    | Activer                                                                    | on Eanville                         | advanced settings.                          |            |   |
| Paramètres téléphone     Affichage                                 | e du nom Fanvil5                      | Mot de passe d'aut                                                         | entification                        | 0                                           |            |   |
| Realm                                                              |                                       | Server Name                                                                | 10.15.251.19                        | 0                                           |            |   |
| > Répertoire SID Servi                                             | or 1                                  | SID Server 2                                                               |                                     | -                                           |            |   |
| Adresse                                                            | du convour Drowy SID 10.15.251.10     |                                                                            | Drovy SID                           | •                                           |            |   |
| Liste des appels     Port servi                                    | eur Proxy SIP 5060                    | Auresse du serveu     Port serveur Proxy                                   | SIP 5060                            | 0                                           |            |   |
| Protocole                                                          | e de transport UDP v 🕐                | Protocole de transp                                                        | ort UDP v 😗                         |                                             |            |   |
| Touche de fonction     Expiration                                  | n de l'enregistrement 3600 s          | Seconde 🕜 Expiration de l'enre                                             | jistrement 3600 Seconde 🤇           | <b>)</b>                                    |            |   |
|                                                                    | de Deservation                        | A Dealers Deared                                                           |                                     |                                             |            |   |
| Adresse o                                                          | du Proxy de sortie                    | Backup Proxy Serv     Backup Proxy Serv                                    | er Address                          |                                             |            |   |
| Pon du P                                                           | ilisateur                             | Backup Ploxy Selv                                                          | 0000                                |                                             |            |   |
| Non da                                                             | asse d'authentification               | 0                                                                          |                                     |                                             |            |   |
|                                                                    |                                       |                                                                            |                                     |                                             |            |   |
|                                                                    | Fanv                                  | Version du logiciel actuelle: 2.8<br>il Technology Co., Ltd. (C)2016 All I | 1.6305<br>ights Reserved.           |                                             |            |   |

Le téléphone Fanvil est maintenant bien enregistré !!

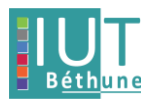

# B. Téléphone Cisco

Nous avons configuré le téléphone cisco en lignes de commandes.

Quelques exemples de configuration :

Device protocol :

> SIP

SshUserId :

➢ Cisco

Name :

> 10.15.251.19

<device>

| <deviceprotocol>SIP<!--</th--></deviceprotocol> |
|-------------------------------------------------|
| deviceProtocol>                                 |
| <sshuserid>cisco</sshuserid>                    |
| <sshpassword>cisco</sshpassword>                |
| <devicepool></devicepool>                       |
| <datetimesetting></datetimesetting>             |
| <datetemplate>D/M/Ya<!--</th--></datetemplate>  |
| dateTemplate>                                   |
| <timezone>UTC+01:00 Standard/</timezone>        |
| Daylight Time                                   |
| <ntps></ntps>                                   |
| <ntp></ntp>                                     |
| <name>10.15.251.19</name>                       |
| <ntpmode>Unicast</ntpmode>                      |
|                                                 |
|                                                 |
|                                                 |
| <callmanagergroup></callmanagergroup>           |
| <members></members>                             |
| <member priority="0"></member>                  |
| <callmanager></callmanager>                     |

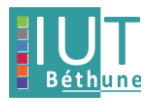

Pour voir la configuration complète : Lien vers config téléphone cisco

# C. Création serveur TFTP

Nous pouvons maintenant créer notre serveur TFTP :

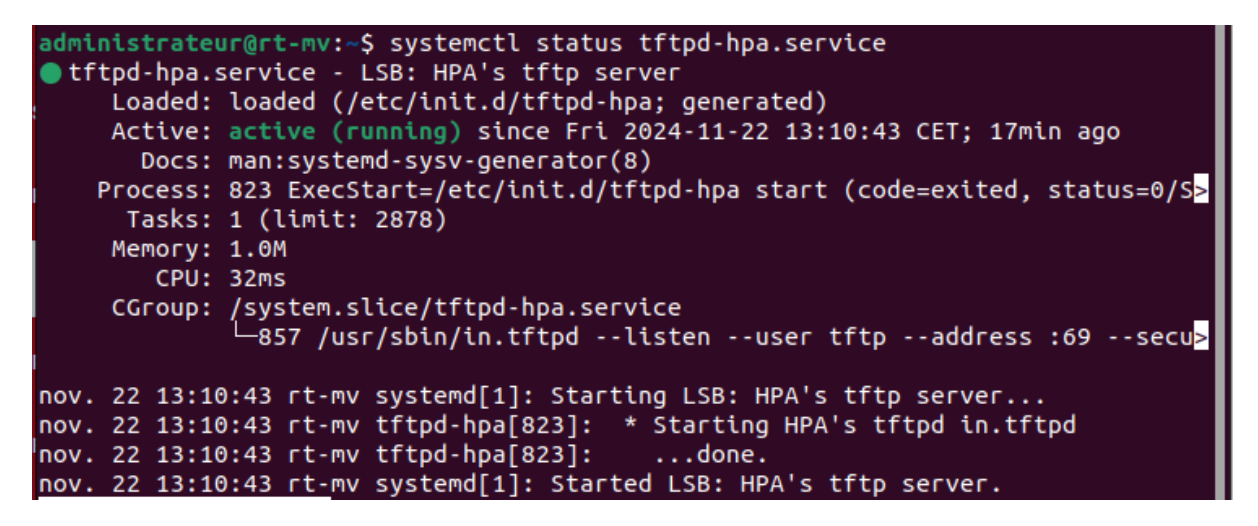

#### D. Configuration des fichiers de conf

Nous configurons maintenant les fichiers de conf afin de pouvoir communiquer et passer des appels entre les deux téléphones (cisco et fanvil)

Nous avons aussi réalisé des Trunks afin de pouvoir passer des appels entre plusieurs serveurs.

Configuration du fichier extensions.conf :

Configuration des "exten" :

Une "exten" est une règle qui s'exécute si elle est appelée

Dans ce fichier, nous configurons toutes les extensions dont nous avons besoin.

RT3-APP-A2 / 2024-2025

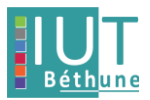

Configuration de l'extension 5001 :

- exten => 5001,1,Dial(SIP/Alexy,8)
- exten => 5001,n,VoiceMail(5001)

Si on appele l'exten 5001, le serveur tente de joindre Alexy pendant 8 secondes sinon, l'appele est redirigé vers la boîte vocale, qui elle mène au fichier voicemail.conf.

#### (Même principe pour les autre extensions)

extensions.conf.txt

```
1 [internal]
2 exten=>5001,1,Dial (SIP/Alexy,8)
З
    exten=>5001,n,VoiceMail(5001)
4
5 exten->5002,1,Dial (SIP/Cisco5,8)
6
    exten=>5002,n,VoiceMail(5002)
7
8
    exten->5003,1,Dial (SIP/Linphone5,8)
9
    exten=>5003,n,VoiceMail(5003)
10
11
    exten->5004,1,Dial (SIP/Perso,8)
12
    exten=>5004,n,VoiceMail(5004)
13
14
    exten=>888,1,VoiceMailMain($CALLER ID (num)@default)
15
    exten=>_1XXX,1,Dial (SIP/${EXTEN}@10.16.19.71)
16
17
    exten=>100,1,Dial (SIP/${EXTEN}@10.15.251.8)
18
    exten=>200,1,Dial(SIP/{EXTEN}@10.15.251.8)
19
20
21 exten=>5777,1,Progress()
22 exten=>5777,n,Wait(1)
    exten=>5777,n,ConfBridge(1,myconferenceroom,admin_user)
23
24
25 exten=>5666,1,Progress()
26 exten=>5666,n,Wait(1)
27
    exten=>5666,n,ConfBridge(1,myconferenceroom,default_user)
28
29 include=default
30 [default]
31 include=internal
```

# Configuration du fichier sip.conf:

Enregistrement du serveur auprès du TrunkAC et TrunkJules :

RT3-APP-A2 / 2024-2025

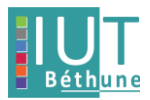

- > register=>TrunkAC:1234@10.16.18.157
- register=>TrunkJules: 1234@10.15.251.8

Configuration des utilisateurs SIP :

[Alexy], [Cisco5], [Linphone5]

Configuration des Trunks SIP :

[TrunkAC], [TrunkJules]

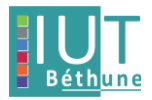

```
sip.conf.txt
  1 [general]
  2 language=FR
  3 register=>TrunkAC: 1234@10.16.18.157
  4 ;register=>TrunkJules: 1234@10.15.251.8
  5
    subscribecontext = default
  6
    [Alexy]
  7
     secret=12345
  8
  9
     type=friend
 10 host=dynamic
 11 context=internal
 12
 13 [Cisco5]
 14 secret=12345
 15 type=friend
     host=dynamic
 16
 17
     context=internal
 18
     [Linphone5]
 19
 20 secret=12345
 21 type=friend
 22 host=dynamic
 23 context=internal
 24
     [Perso]
 25
 26
     secret=12345
     type=friend
 27
 28 host=dynamic
 29 context=internal
 30
 31 [TrunkAC]
 32 type=friend
     secret=1234
 33
 34
     host=dynamic
     insecure=port, invite
 35
 36
 37 [TrunkJules]
 38 type=friend
 39 secret=1234
 40 host=dynamic
 41 insecure=port, invite
```

# Configuration du fichier voicemail.conf:

Enregistrement de toutes les boîtes vocales pour les extensions dans la section :

[default]

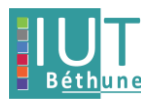

voicemail.conf.txt

- 1 [default]
- 2 5001=>12345,Alexy
- 3 5002=>12345,Cisco5
- 4 5003=>12345,Linphone5
- 5 5004=>12345,Perso

#### E. Appels entre deux téléphones

Une fois les fichiers configurés correctement, nous pouvons maintenant passer des appels entre nos deux téléphones et entre des téléphones d'autres groupes.

Nous avons effectué un appel entre le téléphone cisco et fanvil.

#### **Capture Wireshark**

|   | 13 0.850000 | 10.17.1.7         | 10.15.251.19        | SIP/SDP | 1052 Request: INVITE sip:5002@10.15.251.19;user=phone               |  |
|---|-------------|-------------------|---------------------|---------|---------------------------------------------------------------------|--|
|   | 14 0.850000 | 10.15.251.19      | 10.17.1.7           | SIP     | 594 Status: 401 Unauthorized                                        |  |
|   | 15 0.860000 | 10.17.1.7         | 10.15.251.19        | SIP     | 465 Request: ACK sip:5002@10.15.251.19;user=phone                   |  |
|   | 16 0.860000 | 10.17.1.7         | 10.15.251.19        | SIP/SDP | 1230 Request: INVITE sip:5002@10.15.251.19;user=phone               |  |
|   | 17 0.860000 | 10.15.251.19      | 10.17.1.7           | SIP     | 538 Status: 100 Trying                                              |  |
|   | 18 0.880000 | 86:b3:b5:2b:34:08 | Broadcast           | ARP     | 60 Who has 10.15.251.28? Tell 10.0.0.1                              |  |
|   | 19 2.010000 | 10.15.251.19      | 10.17.1.7           | SIP     | 554 Status: 180 Ringing                                             |  |
|   | 20 2.080000 | 10.30.25.70       | 239.255.255.250     | SSDP    | 212 M-SEARCH * HTTP/1.1                                             |  |
|   | 21 2.130000 | 86:b3:b5:2b:34:08 | Broadcast           | ARP     | 60 Who has 10.15.251.24? Tell 10.0.0.1                              |  |
|   | 22 2.130000 | Cisco_36:9e:d7    | Broadcast           | ARP     | 60 Who has 10.16.19.42? Tell 10.16.18.226                           |  |
|   | 23 2.310000 | Cisco_36:ad:c5    | CDP/VTP/DTP/PAgP/UD | CDP     | 160 Device ID: SEP544A0036ADC5 Port ID: Port 1                      |  |
|   | 24 2.610000 | Cisco_87:c5:a8    | Broadcast           | ARP     | 60 Who has 10.16.18.189? Tell 10.16.18.187                          |  |
|   | 25 1.910000 | 86:b3:b5:2b:34:08 | Broadcast           | ARP     | 60 Who has 10.15.251.28? Tell 10.0.0.1                              |  |
|   | 26 3.090000 | 10.30.25.70       | 239.255.255.250     | SSDP    | 212 M-SEARCH * HTTP/1.1                                             |  |
|   | 27 3.130000 | 86:b3:b5:2b:34:08 | Broadcast           | ARP     | 60 Who has 10.15.251.24? Tell 10.0.0.1                              |  |
|   | 28 3.440000 | PcsCompu_60:ad:bc | Broadcast           | ARP     | 60 Who has 10.16.19.75? Tell 10.16.18.162                           |  |
| Г | 29 3.500000 | 10.15.251.19      | 10.17.1.7           | SIP/SDP | 985 Status: 200 OK (INVITE)                                         |  |
|   | 30 3.570000 | 10.17.1.7         | 10.15.251.19        | SIP     | 454 Request: ACK sip:5002@10.15.251.19:5060                         |  |
|   | 31 3.570000 | 10.17.1.7         | 10.15.251.19        | RTP     | 214 PT=ITU-T G.711 PCMU, SSRC=0x437437BB, Seq=14140, Time=667615457 |  |
|   | 32 3.570000 | 10.15.251.19      | 10.17.1.7           | SIP/SDP | 835 Request: INVITE sip:Alexy@10.17.1.7:5831, in-dialog             |  |
|   |             |                   |                     |         |                                                                     |  |

Capture de l'appel entre les deux téléphones :

On voit bien les protocoles utilisés pour réaliser des appels audios :

- > SIP
- ➢ RTCP

| 786 9.750000 10.17.1.7 10.15.251.19 SIP 380 Status: 200 0K (BYE) | 785 9.740000 | 10.16.18.177 | 10.17.1.7    | RTCP | 60 Goodbye               |  |
|------------------------------------------------------------------|--------------|--------------|--------------|------|--------------------------|--|
|                                                                  | 786 9.750000 | 10.17.1.7    | 10.15.251.19 | SIP  | 380 Status: 200 OK (BYE) |  |

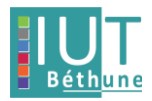

# 3. Accéder à l'administration d'Asterisk via son serveur HTTP

# A. Asterisk gui

Récupération d'asterisk gui :

https://github.com/wardmundy/asterisk-gui-2.0

Ajouter l'ensemble du dossier d'asterisk gui sur notre PC :

Git clone <u>https://github.com/wardmundy/asterisk-ui-2.0</u>

#### Installation d'asterisk-gui :

- cd asterisk-gui-2.0
- > ./configure
- make
- make install

## **B.** Configuration des fichiers de conf

Configuration du fichier http.conf :

Configuration des sections :

- ➤ [general]
- [post\_mappings]

Activer le service HTTP :

enabled = yes

Définir le port 8088 :

bindport=8088

RT3-APP-A2 / 2024-2025

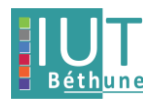

Mapper les sauvegardes accessibles via HTTP sur le serveur local :

backups = /var/lib/asterisk/gui\_backups

#### http.conf.txt

| 1 [ | general] |
|-----|----------|
|-----|----------|

- 2 enabled=yes
- 3 enablestatic=yes
- 4 bindport=8088
- 5 bindaddr = 0.0.0.0
- 6 prefix = asterisk
- 7 httptimeout = 600
- 8 redirect = / /asterisk/statc/config/index.html
- 9
- 10 [post\_mappings]
- 11 backups = /var/lib/asterisk/gui\_backups
- 12 moh = /var/lib/asterisk/moh

## Configurations du fichier manager.conf :

Configuration de la section [general] :

Activation de l'AMI :

enabled=yes

Spécification du port :

➢ port=5038

Configuration de la section [admin] :

Création du mot de passe :

secret = thiswouldbeaninsecurepassword

Donation des droits :

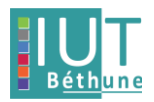

- read = system,call,log,verbose,agent,user,config,dtmf,reporting,cdr,dialplan
- write = system,call,agent,user,config,command,reporting,originate,message,write

manager.conf.txt

- 1 [general]
- 2 enabled=yes
- 3 webenabled=yes
- 4 port=5038
- 5 bindaddr = 0.0.0.0
- 6

```
7 [admin]
```

- 8 secret = thiswouldbeaninsecurepassword

- C. Gestion des droits

Donation des droits sur les différents fichiers de conf :

- chmod 775 extensions.conf
- chmod 775 sip.conf
- chown -R asterisk:asterisk /var/lib/asterisk/static-http/config
- chmod -R 775 /var/lib/asterisk/static-http/config

#### D. Administration WEB

On peut maintenant accèder à l'administration du serveur asterisk sur le web :

> 10.15.251.19:8088/asterisk

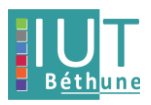

| VoIP                       | × 🖲 Asterisk Configuration 🛛 × | +                           |                                     |                                                                                      | - 0 X                |
|----------------------------|--------------------------------|-----------------------------|-------------------------------------|--------------------------------------------------------------------------------------|----------------------|
| ← → C                      | Q & ↔ 10.15.251.19:8088/a      | sterisk/static/config/index | <pre>chtml</pre>                    | <u>አ</u>                                                                             |                      |
|                            |                                |                             |                                     | 8                                                                                    |                      |
| digium                     |                                |                             |                                     |                                                                                      | Apply Changes Logout |
| ## System Status           | System Status 🐠                |                             |                                     |                                                                                      |                      |
| Please click on a panel to |                                |                             |                                     |                                                                                      |                      |
| manage related features    | 🜟 Trunks ◊                     |                             | [-]                                 | 🛧 Conference Rooms                                                                   | [-]                  |
|                            | Status Trunk Type              | Username                    | Port/Hostname/IP                    | 🚽 Parking Lot                                                                        | [-]                  |
|                            | * Extensions                   |                             | [-]                                 | Caller ID Channel Extens                                                             | ion Timeout          |
|                            | All Analog Features IAX SIP    | •                           | Free 🗕 Ringing ● Busy 🔍 UnAvailable | No Parked Calls                                                                      |                      |
|                            | Extension                      | Name/Label                  | Status Type                         | <u></u>                                                                              | )                    |
| ## Trunks                  | *No Extension assigned         | Check Voicemails            | VoiceMailMain                       | * System Info                                                                        | [-]                  |
| BOutgoing Calling Rules    | *No Extension assigned         | Dial by Names               | Directory                           | General Network Memory Disk                                                          |                      |
| III Dial Plans             | 🛨 Queues 🕸                     |                             | [-]                                 | (·····                                                                               | )                    |
| ## Users                   |                                |                             |                                     | Hostname:                                                                            |                      |
| ## Ring Groups             |                                |                             |                                     |                                                                                      |                      |
| ## Music On Hold           |                                |                             |                                     | OS Version:                                                                          |                      |
| 器 Call Queues              |                                |                             |                                     | Linux rt-mv.univ-artois.fr 5.15.140-0-lts #1-Alp<br>2023 21:47:33 ±0000 x86 64 Linux | oine SMP Wed, 29 Nov |
| ## Voice Menus             |                                |                             |                                     | 2020 21.47.55 10000 x00_04 Linux                                                     |                      |
| ## Time Intervals          |                                |                             |                                     | Asterisk Build:                                                                      |                      |
| Incoming Calling Rules     |                                |                             |                                     | Asterisk/18.2.2<br>Asterisk CUL version - SVN - rUnversioned dire                    | story                |
| ## Voicemail               |                                |                             |                                     | Asterisk GOPVersion : SVIV-1 Onversioned dife                                        | ctory                |
| ## Paging/Intercom         |                                |                             |                                     | Server Date & Timezone                                                               |                      |
| ## Conferencing            |                                |                             |                                     | Mon Oct 14 14:00:54 CEST 2024                                                        |                      |
| ## Follow Me               |                                |                             |                                     | Uptime:                                                                              |                      |
| # Directory                |                                |                             |                                     | 14:00:54 up 3:44,                                                                    |                      |
| # Call Features            |                                |                             |                                     | Load Average: 0.13, 0.08, 0.01                                                       |                      |
| # VoiceMail Groups         |                                |                             |                                     |                                                                                      |                      |

# 4. Déployer un serveur WEB sur une machine virtuelle ubuntu

Nous avons choisi de déployer un serveur WEB avec flask.

# A. Prérequis

Installation de toutes les dépendances et génération des clefs :

- > sudo apt update
- sudo apt install python3
- > sudo pip install flask
- sudo mkdir –p /etc/asterisk/keys
- sudo openssl genrsa –out /etc/asterisk/keys/asterisk.key 2048

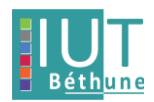

ministrateur@rt-mv:/etc/asterisk\$ sudo mkdir -p /etc/asterisk/keys ministrateur@rt-mv:/etc/asterisk\$ sudo openssl genrsa -out /etc/asterisk/keys sterisk.key 2048 do openssl req -new -key /etc/asterisk/keys/asterisk.key -out /etc/asterisk/k s/asterisk.csr \ -subj "/CN=pbx.example.com/O=MyOrganization" do openssl x509 -req -days 365 -in /etc/asterisk/keys/asterisk.csr -signkey / c/asterisk/keys/asterisk.key -out /etc/asterisk/keys/asterisk.crt do cat /etc rtificate request self-signature ok bject=CN = pbx.example.com, 0 = MyOrganization t: /etc: est un dossier erminal ateur@rt-mv:/etc/asterisk\$ ls -l /etc/asterisk/keys w-r--r-- 1 root root 1074 nov. 22 13:38 asterisk.crt w-r--r-- 1 root root 932 nov. 22 13:38 asterisk.csr ----- 1 root root 1704 nov. 22 13:38 asterisk.kev

#### B. Création du serveur WEB

Création du code app.py :

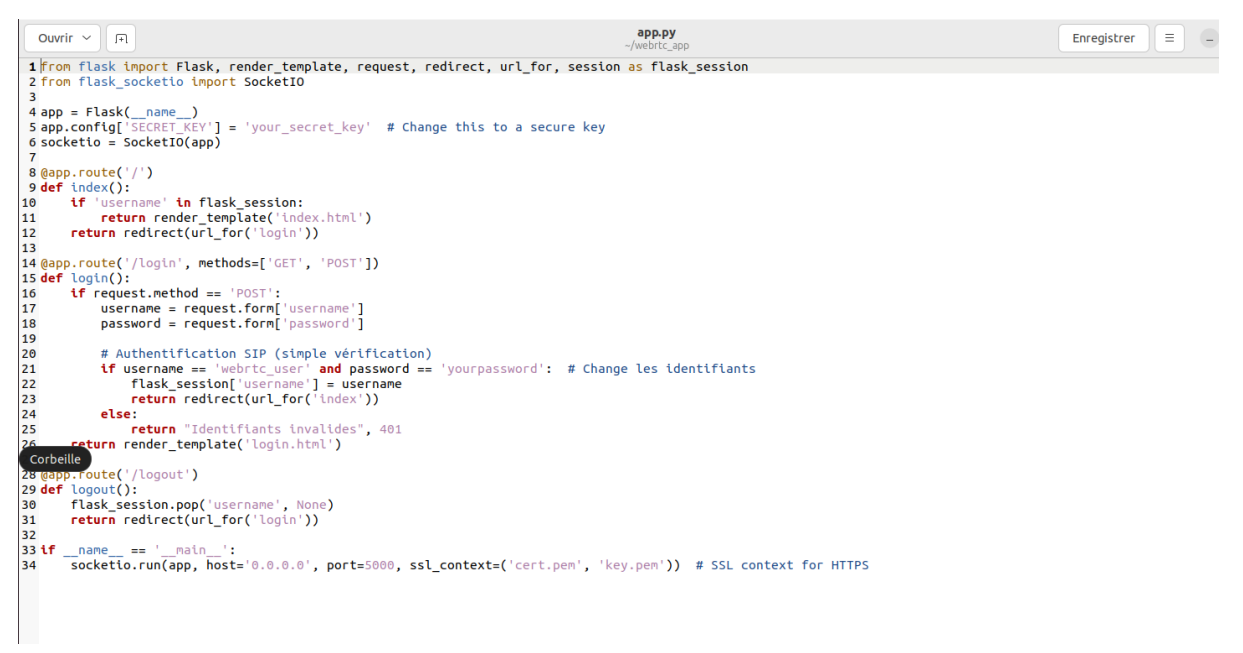

! Ce code contient déjà les routes pour la future page web dans la partie d'après !

#### C. Test de notre serveur WEB

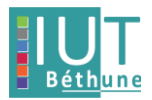

Lancement du serveur :

> python3 app.py

Notre serveur web est bien opérationnel :

| administrateur@rt-mv: ~,                                                                                                    | /webrtc_app Q = – 🗆 ×                                              |
|----------------------------------------------------------------------------------------------------|--------------------------------------------------------------------|
| administrateur@rt-mv: /etc/asterisk × adr                                                                                                    | ministrateur@rt-mv: ~/webrtc_app × ×                               |
| <pre>administrateur@rt-mv:/etc/asterisk\$ cd<br/>administrateur@rt-mv:~\$ ls<br/>Bureau Images Musique snap<br/>Documents Modèles Public Téléchargements<br/>administrateur@rt-mv:~\$ cd webrtc_app/<br/>administrateur@rt-mv:~/webrtc_app\$ python3 app<br/>* Serving Flask app 'app'<br/>* Debug mode: off<br/>WARNING: This is a development server. Do not<br/>Use a production WSGI server instead.<br/>* Running on all addresses (0.0.0.0)<br/>* Running on https://127.0.0.1:5000<br/>* Running on https://10.0.2.15:5000<br/>Press CTRL+C to quit</pre> | Vidéos<br>webrtc_app<br>p.py<br>use it in a production deployment. |

# 5. Intégrer une page WEB sur le serveur précédent pour réaliser un échange voix

Nous avons choisi de déployer un serveur WEB RTC avec flask pour donner suite au non-fonctionnement de sip.js.

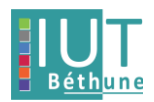

# A. Configuration des fichiers de la page WEB

# Création du fichier de login.html :

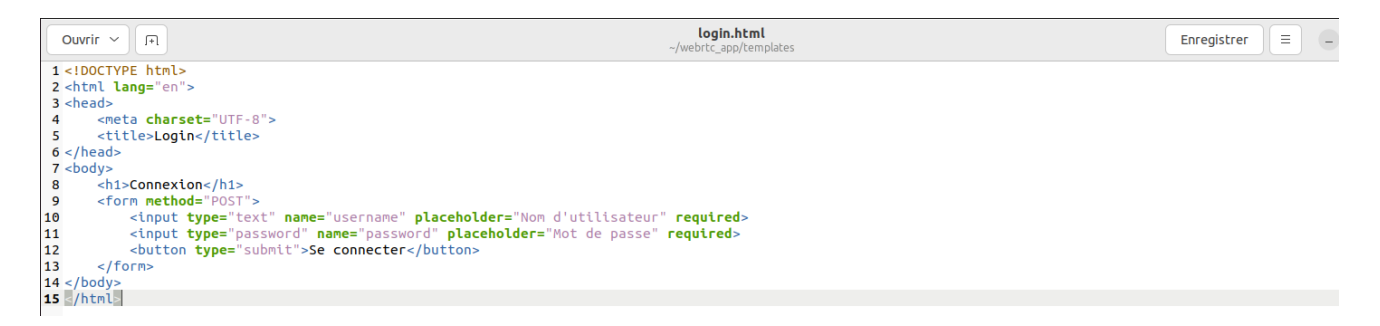

Ce permet d'avoir une page de connexion lorsque l'on veut accéder à notre page web afin d'avoir une protection pour que n'importe qui ne puisse pas y accéder.

# Création du fichier index.html :

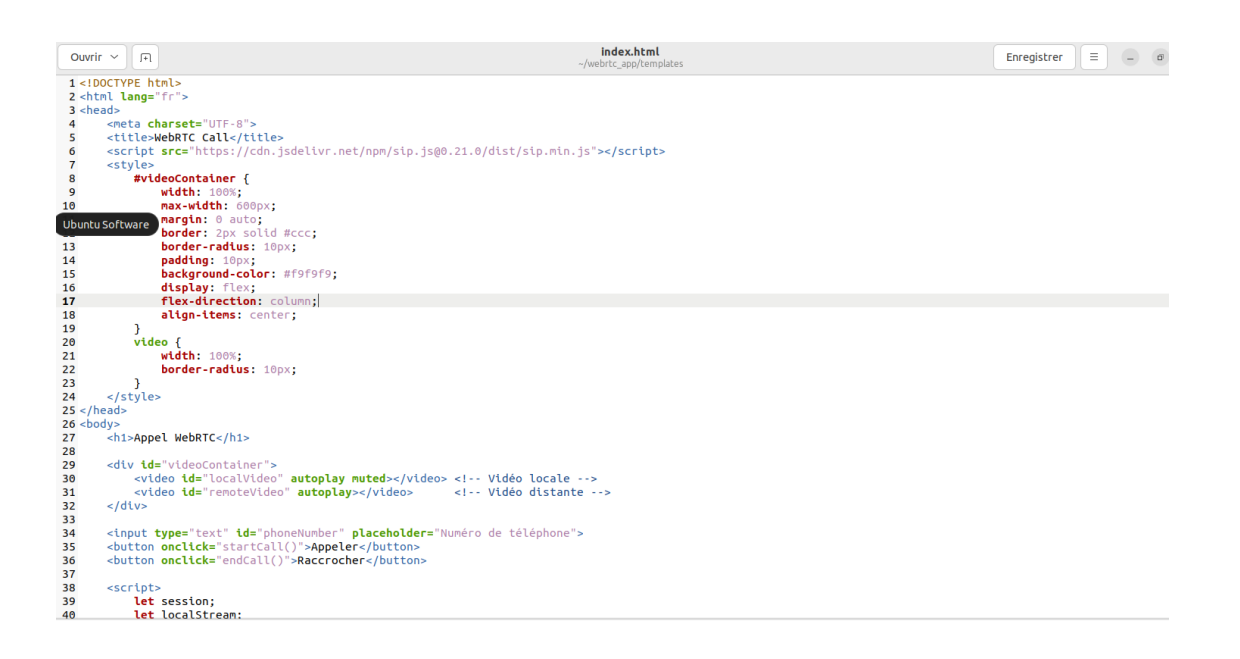

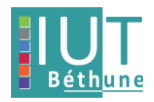

| Ouvrir ~                                                                                                    |                                                                                                    | index.html                                                                                                    | Enregistrer = - @ |
|----------------------------------------------------------------------------------------------------|----------------------------------------------------------------------------------------------------|----------------------------------------------------------------------------------------------------|-------------------|
| 41                                                                                                    | 1.4                                                                                                    | ~/webrtc_app/templates                                                                                                    |                   |
| 42                                                                                                    | <pre>// Initialisation de SIP.js const user/gent - new SIP User/gent()</pre>                                                                                                    |                                                                                                    |                   |
| 44                                                                                                    | <pre>uri: 'sip:webrtc_user@localhost',</pre>                                                                                                    |                                                                                                    |                   |
| 45                                                                                                    | <pre>transportOptions: {     wsServers: ['ws://localhost:56</pre>                                                                                                    | 060'l // Changez pour WSS si SSL configuré                                                                                                    |                   |
| LibreOffice                                                                                                    | Writer ,                                                                                                    |                                                                                                    |                   |
| 49                                                                                                    | authorizationUsername: 'webrtc_use<br>authorizationPassword: 'yourpasswo                                                                                                    | er',<br>ord' // Changez pour le mot de passe dans sip.conf                                                                                                    |                   |
| 50                                                                                                    | });                                                                                                    |                                                                                                    |                   |
| 52                                                                                                    | // Fonction pour démarrer la vidéo loc                                                                                                    | cale                                                                                                    |                   |
| 53<br>54                                                                                                    | <pre>function startLocalVideo() {     navigator.mediaDevices.getUserMedi</pre>                                                                                                    | la({ video: true, audio: true })                                                                                                    |                   |
| 55                                                                                                    | .then(stream => {                                                                                                    |                                                                                                    |                   |
| 57                                                                                                    | const localVideo = documer                                                                                                    | <pre>nt.getElementById("localVideo");</pre>                                                                                                    |                   |
| 58<br>59                                                                                                    | <pre>localVideo.srcObject = loc })</pre>                                                                                                    | calStream; // Affiche le flux local dans le ` <video>` local</video>                                                                                                    |                   |
| 60                                                                                                    | <pre>.catch(error =&gt; {</pre>                                                                                                    | de 111-e                                                                                                    |                   |
| 62                                                                                                    | alert('Impossible d\'accéd                                                                                                    | der à la caméra/microphone. Vérifiez les autorisations.');                                                                                                    |                   |
| 63                                                                                                    | });                                                                                                    |                                                                                                    |                   |
| 65                                                                                                    | , , , , , , , , , , , , , , , , , , , ,                                                                                                    |                                                                                                    |                   |
| 67                                                                                                    | <pre>// Demarrer ta video locale des le cha<br/>window.onload = function() {</pre>                                                                                                    | argement de la page                                                                                                    |                   |
| 68                                                                                                    | <pre>startLocalVideo(); }</pre>                                                                                                    |                                                                                                    |                   |
| 70                                                                                                    |                                                                                                    |                                                                                                    |                   |
| 71 72                                                                                                    | <pre>// Demarrage de l'agent userAgent.start().catch(error =&gt; {</pre>                                                                                                    |                                                                                                    |                   |
| 73                                                                                                    | console.error('Erreur lors du déma                                                                                                    | arrage de l\'agent :', error);                                                                                                    |                   |
| 75                                                                                                    | ,,,,,,,,,,,,,,,,,,,,,,,,,,,,,,,,,,,,,,,                                                                                                    |                                                                                                    |                   |
| 76<br>77                                                                                                    | <pre>function startCall() {     const target = document.getElement</pre>                                                                                                    | tById("phoneNumber").value;                                                                                                    |                   |
| 78                                                                                                    | session = <b>new</b> SIP.Inviter(userAger                                                                                                    | nt, `sip: <mark>\${target}</mark> @localhost`);                                                                                                    |                   |
| 80                                                                                                    | // Lossaue l'appel est invité                                                                                                    |                                                                                                    |                   |
|                                                                                                    | // Lorsade t abbet est thvite                                                                                                    |                                                                                                    |                   |
| Ouvrir ~                                                                                                    | R                                                                                                    | index.html<br>-/webrtc_app/templates                                                                                                    | Enregistrer = - @ |
| Ouvrir ~                                                                                                    | <pre>window.onload = function() {     startions]Video(); </pre>                                                                                                    | index.html<br>~/webrtc_spp/templates                                                                                                    | Enregistrer = - 0 |
| Ouvrir ~<br>67<br>68<br>69                                                                                                    | <pre>window.onload = function() {     startLocalVideo(); };</pre>                                                                                                    | <b>index.html</b><br>-/webrtc_app/templates                                                                                                    | Enregistrer E - @ |
| Ouvrir ~<br>67<br>68<br>69<br>70<br>71                                                                                                    | <pre>mindow.onload = function() {     startLocalVideo();     ;;     // Démarrage de l'agent</pre>                                                                                                    | index.html<br>-/webrtc_app/templates                                                                                                    | Enregistrer 🗏 – o |
| Ouvrir ~                                                                                                    | <pre>mindow.onload = function() {     startLocalVideo();     ;;     // Démarrage de l'agent     userAgent.start().catch(error =&gt; {</pre>                                                                                                    | index.html<br>-/webrtc_app/templates                                                                                                    | Enregistrer E – σ |
| Ouvrir ~<br>67<br>68<br>69<br>70<br>71<br>72<br>73<br>74                                                                                                    | <pre>window.onload = function() {     startLocalVideo();     };     // Dénarrage de l'agent     userAgent.start().catch(error =&gt; {         console.error('Erreur lors du dém     )); </pre>                                                                                                    | index.html<br>-/webrtc_app/templates<br>arrage de l\'agent :', error);                                                                                                    | Enregistrer = - σ |
| Ouvrir ~<br>67<br>68<br>69<br>70<br>71<br>72<br>73<br>74<br>75<br>76                                                                                                    | <pre>window.onload = function() {     startiocalVideo();     };     // Démarrage de l'agent     userAgent.start().cath(error =&gt; {         console.error('Erreur lors du dém     });     function startfall() {</pre>                                                                                                    | index.html<br>-/webrtc_app/templates<br>arrage de l\'agent :', error);                                                                                                    | Enregistrer E – σ |
| Ouvrir ~<br>67<br>68<br>69<br>70<br>71<br>72<br>73<br>74<br>75<br>76<br>77<br>76                                                                                                    | <pre>window.onload = function() {     startLocalVideo();     };     // Démarrage de l'agent     userAgent.start().catch(error =&gt; {         console.error('Erreur lors du dém     ));     function startCall() {         const target = document.getElemen     } </pre>                                                                                                    | index.html<br>-/webrtc_app/templates<br>arrage de l\'agent :', error);<br>tById("phoneNumber").value;                                                                                                    | Enregistrer E – σ |
| Ouvrir ~<br>67<br>68<br>69<br>70<br>71<br>72<br>73<br>74<br>75<br>76<br>77<br>78<br>79                                                                                                    | <pre>// Idi sub f abbet est tivite // idi sub f abbet est tivite window.onLoad = function() {    startLocalVideo(); }; // Démarrage de l'agent userAgent.start().catch(error =&gt; {     console.error('Erreur lors du dém }); function startCall() {    const target = document.getElemen    session = new SIP.Inviter(userAge </pre>                                                                                                    | <pre>index.html<br/>-/webrtc_app/templates<br/>arrage de l\'agent :', error);<br/>tById("phoneNumber").value;<br/>nt, 'slp:\${target}@localhost`);</pre>                                                                                                    | Enregistrer E – ø |
| Ouvrir ~<br>67<br>68<br>69<br>70<br>71<br>72<br>73<br>74<br>75<br>76<br>77<br>78<br>79<br>80<br>81                                                                                                    | <pre>minimage in the set of the set of the s</pre>            | <pre>index.html<br/>-/webrtc_app/templates<br/>arrage de l\'agent :', error};<br/>tById("phoneNumber").value;<br/>nt, 'sip:\${target}@localhost');</pre>                                                                                                    | Enregistrer 🗏 👝 👁 |
| Ouvrir ~<br>67<br>68<br>69<br>70<br>71<br>72<br>73<br>74<br>75<br>76<br>77<br>77<br>78<br>980<br>81<br>82                                                                                                    | <pre>minimum control about the control of the control of the contr</pre>            | <pre>index.html<br/>_/webrtc_app/templates<br/>arrage de l\'agent :', error);<br/>tById("phoneNumber").value;<br/>nt, stp:{{target]@localhost");<br/>ession d'appel</pre>                                                                                                    | Enregistrer 🗏 👝 σ |
| Ouvrir ~<br>67<br>68<br>69<br>70<br>71<br>72<br>73<br>74<br>75<br>76<br>77<br>76<br>77<br>78<br>79<br>80<br>81<br>82<br>83<br>84                                                                                                    | <pre>mindow.onload = function() {     startLocalVideo();     startLocalVideo();     startLocalVideo();     // Démarrage de l'agent     userAgent.start().catch(error =&gt; {         console.error('Erreur lors du dém     ));     function startCall() {         const target = document.getElemen         session = new SIP.Invitef(userAge         // Lorsque l'appel est invité         session.invite().then(() =&gt; {             // Ajout du flux local à la s             localStream.getTrack().forfa             session.essionDescriptio</pre>                                                                                                    | <pre>index.html<br/>_/webrtc_app/templates<br/>arrage de l\'agent :', error);<br/>tById("phoneNumber").value;<br/>nt, "stp:\${target}@localhost");<br/>ession d'appel<br/>ch(track =&gt; {<br/>nhandler.peerConnection.addTrack(track, localStream);</pre>                                                                                                    | Enregistrer E - σ |
| Ouvrir ~<br>67<br>68<br>69<br>70<br>71<br>72<br>73<br>74<br>75<br>76<br>77<br>76<br>77<br>78<br>80<br>81<br>82<br>83<br>84<br>85<br>86                                                                                                    | <pre>window.onload = function() {     startLocalVideo();     startLocalVideo();     // Démarrage de l'agent     userAgent.start().catch(error =&gt; {         console.error('Erreur lors du dém     ));     function startCall() {         const target = document.getElemen         session = new SEP.Inviter(userAge         // Lorsque l'appel est invité         session.invite().then(() =&gt; {             // Ajout du flux local à la s             localStream.getTracks().forEa             session.sessionDescriptio             ));     }; </pre>                                                                                                    | <pre>index.html<br/>/webtc_app/templates</pre> arrage de l\'agent :', error); tById("phoneNumber").value; nt, "stp:S{target}@localhost"); ession d'appel ch(track => { nHandler.peerConnection.addTrack(track, localStream);                                                                                                    | Enregistrer E - σ |
| Ouvrir ~<br>67<br>68<br>69<br>70<br>71<br>72<br>73<br>74<br>75<br>76<br>77<br>77<br>78<br>80<br>81<br>82<br>83<br>84<br>85<br>86<br>84<br>85                                                                                                    | <pre>window.onload = function() {     startLocalVideo();     startLocalVideo();     // Démarrage de l'agent     userAgent.start().catch(error =&gt; {         console.error('Erreur lors du dém     ));     function startCall() {         const target = document.getElemen         session = new SIP.Inviter(userAge         // Lorsque l'appel est invité         session.invite().then(() =&gt; {             // Ajout du flux local à la as             localStream.getTracks().forEa             session.sessionDescriptio         ));         // Écouter les événements de     </pre>                                                                                                    | <pre>index.html<br/>/webrtc_app/templates</pre> arrage de l\'agent :', error); tById("phoneHumber").value; nt, "stp:S(target)@localhost"); ession d'appel ch(track => { nHandler.peerConnection.addTrack(track, localStream); flux entrant                                                                                                    | Enregistrer E – σ |
| Ouvrir ~<br>67<br>68<br>69<br>70<br>71<br>72<br>73<br>74<br>75<br>76<br>77<br>77<br>78<br>81<br>82<br>83<br>84<br>85<br>86<br>88<br>84<br>85<br>88<br>89                                                                                                    | <pre>minimize the set of the set of the set</pre>             | <pre>index.html<br/>-/webrtc_app/templates<br/>arrage de l\'agent :', error);<br/>tById("phoneNumber").value;<br/>nt, 'slp:\${target}@localhost');<br/>ession d'appel<br/>ch(track ⇒ {<br/>nHandler.peerConnection.addTrack(track, localStream);<br/>flux entrant<br/>dler.on('trackAdded', (track) =&gt; {<br/>ent.getElementById("remoteVideo");</pre>                                                                                                    | Enregistrer E C   |
| Ouvrir ~<br>67<br>68<br>69<br>71<br>72<br>73<br>74<br>75<br>76<br>77<br>76<br>88<br>88<br>83<br>84<br>83<br>84<br>85<br>86<br>85<br>86<br>87<br>88<br>99<br>90                                                                                                    | <pre>minimum content is a source is a source is a sour</pre>            | <pre>index.html<br/>-/webrtc_app/templates arrage de l\'agent :', error); tById("phoneNumber").value; nt, 'slp:S{target}@localhost"); ession d'appel ch(track =&gt; { nHandler.peerConnection.addTrack(track, localStream); flux entrant dler.on('trackAdded', (track) =&gt; { ent.getElementById("remoteVideo"); mediaStream(); ch):</pre>                                                                                                    | Enregistrer E C   |
| Ouvrir ~<br>67<br>68<br>69<br>70<br>71<br>72<br>73<br>74<br>75<br>76<br>80<br>81<br>83<br>83<br>83<br>85<br>86<br>85<br>86<br>87<br>99<br>99<br>92                                                                                                    | <pre>minimum construction() {     indow.onload = function() {         window.onload = function() {         window.onload = function() {             vindow.onload = function() {             vindow.onloa</pre>            | <pre>index.html<br/>_/webrtc_app/templates</pre> arrage de l\'agent :', error); tById("phoneNumber").value; nt, 'sip:\${target}@localhost'); ession d'appel ch(track => { ninander.peerConnection.addTrack(track, localStrean); flux entrant dler.on('trackAdded', (track) => { ent.getLementById('remoteVideo'); Mediastream(); ck); enoteStream; // Affiche le flux distant                                                                                                    | Enregistrer E . o |
| Ouvrir ~<br>67<br>68<br>69<br>70<br>71<br>72<br>73<br>74<br>75<br>76<br>88<br>88<br>88<br>88<br>88<br>88<br>88<br>88<br>88<br>89<br>99<br>91<br>92<br>93<br>94                                                                                                    | <pre>mindow.onload = function() {     window.onload = function() {     window.onload = function() {         vindow.onload = function() {             vindow.onload = function() {             vindow.onlo</pre>            | <pre>index.html<br/>_/webrtc_app/templates</pre> arrage de l\'agent :', error); tById("phoneNumber").value; nt, stp:\${target]@localhost"); ession d'appel ch(track => { nhiandler.peerConnection.addTrack(track, localStream); flux entrant dter.on('trackdded', (track) => { ent.getLementById('remoteVideo''); MediaStream(); ck); emoteStream; // Affiche le flux distant                                                                                                    | Enregistrer E - σ |
| Ouvrir ~<br>67<br>68<br>69<br>70<br>71<br>72<br>73<br>74<br>75<br>77<br>77<br>77<br>77<br>77<br>77<br>77<br>77<br>77<br>77<br>77<br>77                                                                                                    | <pre>mindow.onload = function() {     startLocalVideo();     startLocalVideo();     startLocalVideo();     iverAgent.start().catch(error =&gt; {         console.error('Erreur lors du dén     ));     function startCall() {         const target = document.getElemen         session = new SIP.Invitef(userAge         // Lorsque l'appel est invité         session.invite().then(() =&gt; {</pre>                                                                                                    | <pre>index.html<br/>_/webrtc_app/templates</pre> arrage de l\'agent :', error); tById("phoneNumber").value; nt, "slp:\$(target)@localhost"); ession d'appel ch(track => { nh:andler.peerConnection.addTrack(track, localStream); flux entrant dler.on('trackAdded', (track) => { ent.getLementById('remoteVideo"); MediaStream(); ck); enoteStream; // Affiche le flux distant l\'invitation :', error);                                                                                                    | Enregistrer E - σ |
| Ouvrir ~<br>67<br>68<br>69<br>70<br>71<br>72<br>73<br>74<br>75<br>76<br>77<br>77<br>78<br>80<br>81<br>82<br>83<br>84<br>83<br>84<br>85<br>86<br>85<br>86<br>89<br>90<br>91<br>92<br>93<br>995<br>997                                                                                                    | <pre>minimize the set of the set of the set</pre>             | <pre>index.html<br/>-/webrtc_app/templates</pre> arrage de l\'agent :', error); tById("phoneNumber").value; nt, 'stp:S{target}@localhost'); ession d'appel ch(track => { nHandler.peerConnection.addTrack(track, localStream); flux entrant dler.on('trackAdded', (track) => { ent.getElementById('remoteVideo"); MediaStream(); ck); enoteStream; // Affiche le flux distant l\'invitation :', error);                                                                                                    | Enregistrer E o   |
| Ouvrir ~<br>67<br>68<br>69<br>70<br>71<br>72<br>73<br>74<br>75<br>76<br>77<br>77<br>78<br>80<br>81<br>82<br>83<br>84<br>83<br>84<br>83<br>84<br>85<br>86<br>89<br>90<br>91<br>92<br>93<br>94<br>95<br>96<br>99<br>99                                                                                                    | <pre>rml in the source is a source is a set of the source is a set of the source is a source is a</pre>             | <pre>index.html<br/>-/webrtc_app/templates</pre> arrage de l('agent :', error); tById("phoneNumber").value; nt, 'stp:\${target}@localhost'); ession d'appel ch(track => { nHandler.peerConnection.addTrack(track, localStream); flux entrant dler.on('trackAded', (track) => { ent.getElementById("remoteVideo"); MediaStream(); ch); enoteStream; // Affiche le flux distant l\'invitation :', error);                                                                                                    | Enregistrer E C   |
| Ouvrir ~<br>67<br>68<br>69<br>70<br>71<br>72<br>73<br>74<br>75<br>76<br>88<br>81<br>82<br>88<br>83<br>84<br>83<br>84<br>85<br>86<br>87<br>78<br>89<br>99<br>91<br>92<br>99<br>94<br>95<br>99<br>99<br>99<br>99<br>99<br>99<br>99<br>90                                                                                                    | <pre>mindow.onload = function() {     window.onload = function() {     window.onload = function() {         window.onload = function() {             vindow.onload = function() {             vindow.onload = function() {             vindow.onload = function() {             vindow.onload = function() {             vindow.onload = function() {             vindow.onload = function() {             vindow.onload = function() {             vindow.onload = function() {             vindow.onload = function() {             vindow.onload = function() {             vindow.in.invite().then(() &gt;&gt; {             vindow.in.invite().then(() &gt;&gt; {             vindow.sessionload.onload = function() {             vindow.sessionload.onload = function() {             vindow.sessionload.onload = function() {             vindow.sessionload.onload = function() {             vindow.sessionload.setuption function() {             vindow.sessionload.setuption = function() {             vindow.setuption() {             vindow.setuption() {</pre> | <pre>index.html _/webrtc_spp/templates arrage de l\'agent :', error); tById("phoneNumber").value; nt, 'sip:\${target}@localhost'); ession d'appel ch(track =&gt; { nHandler.peerConnection.addTrack(track, localStream); flux entrant dler.on('trackAdded', (track) =&gt; { ent.getElementById("remoteVideo"); MediaStream(); ck); emoteStream; // Affiche le flux distant l\'invitation :', error); in the new int the new interval interval int</pre> | Enregistrer E C   |
| Ouvrir ~<br>67<br>68<br>69<br>70<br>71<br>72<br>73<br>74<br>75<br>76<br>88<br>81<br>82<br>83<br>88<br>84<br>85<br>86<br>85<br>86<br>87<br>99<br>99<br>99<br>99<br>99<br>99<br>99<br>99<br>99<br>99<br>99<br>90<br>91<br>90<br>91<br>90<br>91<br>90<br>92<br>93<br>99<br>90<br>91<br>100<br>100                                                                                                    | <pre>rml to sub r table test divite rml to sub r table test divite rindow.onload = function() { rml table table test divite rindow.onload = function() { rml table table test divite rindow.onload = function() { rml table table table test divite research table table table table table rindow.onload = function() { rml table table table table table table table rindow.onload = function rindow.onload = function() { rml table table tabl</pre>            | <pre>index.html<br/>_/webrtc_app/templates</pre> arrage de l\'agent :', error); tById("phoneNumber").value; nt, 'sip:\${target}@localhost"); ession d'appel ch(track => { nti, 'sip:\${target}@localhost"); flux entrant dler.on('trackAdded', (track) => { ent.getLementById("remoteVideo"); Mediastream(); ck); emoteStream; // Affiche le flux distant l\'invitation :', error); iner la session d'appel                                                                                                    | Enregistrer E o   |
| Ouvrir ~<br>67<br>68<br>69<br>70<br>71<br>72<br>73<br>74<br>75<br>76<br>81<br>82<br>83<br>84<br>85<br>84<br>85<br>85<br>85<br>87<br>99<br>91<br>92<br>93<br>94<br>95<br>97<br>97<br>98<br>99<br>99<br>94<br>95<br>97<br>97<br>98<br>99<br>90<br>91<br>100<br>100<br>100<br>100<br>100<br>100<br>100<br>10                                                                                                    | <pre>mindow.onload = function() {     window.onload = function() {     window.onload = function() {         window.onload = function() {             vistarties and the second of the second of the se</pre>            | <pre>index.html _/webrtc_app/templates arrage de l\'agent :', error); tById("phoneNumber").value; nt, 'stp:\${target}@localhost"); ession d'appel ch(track =&gt; { nthradler.peerConnection.addTrack(track, localStream); flux entrant dter.on('trackdded', (track) =&gt; { ent.getLementById('remoteVideo"); MediaStream(); ck); enoteStream; // Affiche le flux distant l\'invitation :', error); iner la session d'appel</pre>                                                                                                    | Enregistrer E o   |
| Ouvrir ~<br>67<br>68<br>69<br>70<br>71<br>72<br>73<br>74<br>75<br>76<br>77<br>78<br>80<br>81<br>82<br>83<br>84<br>83<br>84<br>85<br>86<br>89<br>90<br>91<br>92<br>93<br>94<br>95<br>96<br>97<br>98<br>97<br>98<br>97<br>98<br>97<br>98<br>97<br>98<br>99<br>97<br>98<br>97<br>98<br>97<br>98<br>97<br>98<br>97<br>98<br>98<br>97<br>98<br>98<br>97<br>98<br>98<br>99<br>97<br>98<br>97<br>98<br>98<br>99<br>99<br>99<br>99<br>99<br>99<br>99<br>99 | <pre>minimize the set of the set of the set</pre>             | <pre>index.html _/webrtc_app/templates arrage de l\'agent :', error); tById("phoneNumber").value; nt, 'stp:S{target}@localhost'); ession d'appel ch(track =&gt; { nHandler.peerConnection.addTrack(track, localStream); flux entrant dler.on('trackAdded', (track) =&gt; { ent.getElementById('remoteVideo"); MediaStream(); ck); enoteStream; // Affiche le flux distant l\'invitation :', error); iner la session d'appel</pre>                                                                                                    | Enregistrer E o   |

Ce fichier contient toute la base et les paramètres de notre serveur WEB.

Création du fichier call.html :

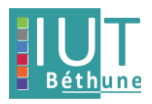

| Ouvri                                                                                                    | ir ~ IFI                                                                                                    | <b>call.html</b><br>-/webrtc.app/templates                                                                                              | Enregistrer | - 0 |
|----------------------------------------------------------------------------------------------------|----------------------------------------------------------------------------------------------------|----------------------------------------------------------------------------------------------------|-------------|-----|
| 1 D<br 2 <ht< td=""><td>OCTYPE html&gt;<br/>tml lang="fr"&gt;</td><td></td><td></td><td></td></ht<>                | OCTYPE html><br>tml lang="fr">                                                                                                    |                                                                                                    |             |     |
| 3 <he< td=""><td><pre>ead&gt;   <meta charse<="" pre=""/></pre></td><td>t="UTF-8"&gt;</td><td></td><td></td></he<> | <pre>ead&gt;   <meta charse<="" pre=""/></pre>                                                                                                    | t="UTF-8">                                                                                                    |             |     |
| 5                                                                                                    | <title>WebRT<br/><script src="&lt;/td"><td>C Call</tttle><br>"https://cdn.jsdelivr.net/npm/sip.js@0.21.0/dist/sip.min.js"<b>></script></title>                                             |                                                                                                    |             |     |
| 8                                                                                                    | <pre>#videoCo widt</pre>                                                                                                    | ntainer {                                                                                                    |             |     |
| 10<br>11                                                                                                    | max-                                                                                                    | tn: 0 auto;                                                                                                    |             |     |
| 12<br>13                                                                                                    | bord<br>bord                                                                                                    | er: 2px solid #ccc;<br>er-radius: 10px;                                                                                                 |             |     |
| 14<br>15                                                                                                    | padd<br>back                                                                                                    | ing: 10px;<br>ground-color: #f9f9f9;                                                                                                    |             |     |
| 16                                                                                                    | disp<br>flex                                                                                                    | lay: flex;<br>-direction: column;                                                                                                    |             |     |
| 18                                                                                                    | alig<br>}<br>video (                                                                                                    | n-ltens: center;                                                                                                    |             |     |
| 21<br>22                                                                                                    | widt                                                                                                    | h: 100%;<br>er-radius: 10px;                                                                                                    |             |     |
| Éditeur                                                                                                    | r de texte                                                                                                    |                                                                                                    |             |     |
| 25 26 <bo< td=""><td>nead&gt;<br/>ody&gt;</td><td></td><td></td><td></td></bo<>                                    | nead><br>ody>                                                                                                    |                                                                                                    |             |     |
| 27 28                                                                                                    | <h1>Appel We</h1>                                                                                                    | bRTC                                                                                                    |             |     |
| 30                                                                                                    | <pre><dtv <video="" i="" i<="" pre="" td="vtd"></dtv></pre>                                                                                                    | de"localVideo" <b>autoplay muted</b> > Vidéo locale<br>d="camptavideo" <b>autoplay=</b> /video>                                         |             |     |
| 32                                                                                                    |                                                                                                    | a renotes de autoriajs (states) a state distante>                                                                                       |             |     |
| 34<br>35                                                                                                    | <input type="&lt;br"/> <button oncl<="" td=""><td>"text" <b>id=</b>"phoneNumber" <b>placeholder=</b>"Numéro de téléphone"&gt;<br/><b>ick=</b>"startCall()"&gt;<b>Appeler</b></td></button> | "text" <b>id=</b> "phoneNumber" <b>placeholder=</b> "Numéro de téléphone"><br><b>ick=</b> "startCall()"> <b>Appeler</b>                 |             |     |
| 36<br>37                                                                                                    | <br>button oncl                                                                                                    | <pre>itck="endCall()"&gt;Raccrocher</pre>                                                                                               |             |     |
| 38<br>39<br>40                                                                                                    | <pre><scrupt>    let sess    let local</scrupt></pre>                                                                                                    | ion;<br>Istream:                                                                                                    |             |     |
| Ouvri                                                                                                    | r v 🕞                                                                                                    | call.html                                                                                                    | Enregistrer |     |
| 41                                                                                                    |                                                                                                    | -/webrtc_app/templates                                                                                                    | 5           |     |
| 42                                                                                                    | // Initi<br>const us                                                                                                    | alisation de SIP.js<br>erAgent = new SIP.JuserAgent({                                                                                   |             |     |
| 44                                                                                                    | tran                                                                                                    | "stp:webrtc_user@iocainost",<br>sportOptions: [/wei//localbort:5050]] // Chapper pour MSS si SSL configuré                              |             |     |
| 47                                                                                                    | },<br>auth                                                                                                    | orizationUsername: 'webrtc user'.                                                                                                    |             |     |
| 49<br>50                                                                                                    | auth });                                                                                                    | orizationPassword: 'yourpassword' // Changez pour le mot de passe dans sip.conf                                                         |             |     |
| 51<br>52                                                                                                    | // Fonct                                                                                                    | ion pour démarrer la vidéo locale                                                                                                    |             |     |
| 53<br>54                                                                                                    | function<br>navi                                                                                                    | startLocalVideo() {<br>gator.mediaDevices.getUserMedia({ video: true, audio: true })                                                    |             |     |
| 56                                                                                                    |                                                                                                    | <pre>.unen(stream =&gt; tream;<br/>const localWiden = document getFlementBwId("localWiden");</pre>                                      |             |     |
| 58                                                                                                    |                                                                                                    | localVideo.srcObject = localstream; // Affiche le flux local dans le ` <video>` local</video>                                           |             |     |
| 60<br>61                                                                                                    |                                                                                                    | <pre>.catch(error =&gt; {     console.error('Erreur lors de l\'accès aux médias :', error);</pre>                                       |             |     |
| 62<br>Éditeur                                                                                                    | r de texte                                                                                                    | <pre>alert('Impossible d\'accéder à la caméra/microphone. Vérifiez les autorisations.'); });</pre>                                      |             |     |
| 65                                                                                                    |                                                                                                    |                                                                                                    |             |     |
| 66<br>67                                                                                                    | // Demar<br>window.o                                                                                                    | rer la video locale des le chargement de la page<br>nload = function() {<br>ticarilidac():                                              |             |     |
| 69<br>70                                                                                                    | user                                                                                                    | Agent.start().catch(error => {     console error('Erroy lors du démarrage de l\'agent :' error);                                        |             |     |
| 71<br>72                                                                                                    | });<br>};                                                                                                    |                                                                                                    |             |     |
| 73<br>74                                                                                                    | function                                                                                                    | <pre>startCall() {</pre>                                                                                                    |             |     |
| 75                                                                                                    | cons<br>sess                                                                                                    | t target = document.getElementById("phoneNumber"). <b>value;</b><br>ion = new SIP.Inviter(userAgent, "sip:\${target}@localhost`);       |             |     |
| 77 78 79                                                                                                    | // L                                                                                                    | orsque l'appel est invité                                                                                                    |             |     |
| 80                                                                                                    | // /                                                                                                    | // Alout du flux local à la session d'appel                                                                                             |             |     |
|                                                                                                    | loca                                                                                                    | <pre>iStream.getTracks().forEach(track =&gt; {     session.sessionDescriptionHandler.peerConnection.addTrack(track, localStream);</pre> |             |     |
|                                                                                                    | });                                                                                                    |                                                                                                    |             |     |
|                                                                                                    | // I<br>sess                                                                                                    | <pre>couter les événements de flux entrant ston.sessionDescriptionHandler.on('trackAdded', (track) =&gt; {</pre>                        |             |     |
|                                                                                                    |                                                                                                    | <pre>const remoteVideo = document.getElementById("remoteVideo"); const remoteStream = new MediaStream();</pre>                          |             |     |
| 1                                                                                                    | 15.                                                                                                    | remoteStream.addiraCK(TraCK);<br>remoteVideo.srcObject = remoteStream; // Affiche le flux distant                                       |             |     |
| beille                                                                                                    | });<br>}).catcl                                                                                                    | n(error => { sale.error('Frreur lors de l\'invitation :'. error):                                                                       |             |     |
|                                                                                                    | });<br>}                                                                                                    | accellar anneas cars as of enactaeran - , enaly,                                                                                        |             |     |
|                                                                                                    | function end                                                                                                    | dcall() {                                                                                                    |             |     |
|                                                                                                    | if (sess                                                                                                    | sion) {<br>sion.terminate(); // Terminer la session d'appel                                                                             |             |     |
| -                                                                                                    | }                                                                                                    |                                                                                                    |             |     |
| <td>script&gt;</td> <td></td> <td></td> <td></td>                                                                  | script>                                                                                                    |                                                                                                    |             |     |
|                                                                                                    | 2                                                                                                    |                                                                                                    |             |     |

Ce fichier contient tous les paramètres pour pouvoir passer des appels et il renvoie au fichier sip.conf qui contient lui toute la configuration.

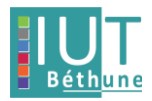

# B. Configuration du fichier de conf

Configuration du fichier sip.conf :

Configuration des sections :

≻ [general]

[webrtc\_user]

Afin de configurer un utilisateur WebRTC dans Asterisk pour établir des appels VoIP sécurisés via un transport UDP.

| л                                                                                                    | administrateur@rt-mv: /etc/asterisk                                                                                            | Q =                   |                      |                | ×        |  |
|----------------------------------------------------------------------------------------------------|----------------------------------------------------------------------------------------------------|-----------------------|----------------------|----------------|----------|--|
| GNU nano 6.2                                                                                                    | sip.conf                                                                                                    |                       |                      |                |          |  |
| [general]<br>context=default<br>transport=udp                                                                                                    |                                                                                                    |                       |                      |                |          |  |
| <pre>[webrtc_user] type=friend secret=yourpassword host=dynamic encryption=yes avpf=yes icesupport=yes directmedia=no nat=force_rport,comedi canreinvite=no context=webrtc</pre> | ; Change le mot de passe<br>.a                                                                                                 |                       |                      |                |          |  |
| ; Ajoute d'autres utilisateurs si nécessaire                                                                                                    |                                                                                                    |                       |                      |                |          |  |
| <mark>^G</mark> Aide <mark>∧O</mark> Écrire<br>∧X Ouitter ∧R Lire f                                                                                                    | e <mark>^W</mark> Chercher <mark>^K</mark> Couper <mark>^T</mark><br>ich. <mark>^\</mark> Remplacer <u>^U</u> Coller <u>^J</u> | Exécuter<br>Justifier | ^C Empla<br>^/ Aller | aceme<br>- lig | nt<br>ne |  |

# C. Lancement de la page WEB

Une fois que l'on a tout configurer, on relancer notre serveur flask :

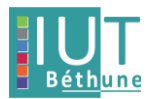

# > python3 app.py

| administrateur@rt-mv: •                                                                                                    | ~/webrtc_app Q ≡ − □ ×                                              |
|----------------------------------------------------------------------------------------------------|---------------------------------------------------------------------|
| administrateur@rt-mv:/etc/asterisk $	imes$ ad                                                                                                    | lministrateur@rt-mv: ~/webrtc_app × ×                               |
| administrateur@rt-mv:/etc/asterisk\$ cd<br>administrateur@rt-mv:~\$ ls<br>Bureau Images Musique snap<br>Documents Modèles Public Téléchargements<br>administrateur@rt-mv:~\$ cd webrtc_app/<br>administrateur@rt-mv:~/webrtc_app\$ python3 ap<br>* Serving Flask app 'app'<br>* Debug mode: off<br>WARNING: This is a development server. Do not<br>Use a production WSGI server instead.<br>* Running on all addresses (0.0.0.0)<br>* Running on https://127.0.0.1:5000<br>* Running on https://10.0.2.15:5000<br>Press CTRL+C to quit | Vidéos<br>webrtc_app<br>pp.py<br>use it in a production deployment. |

Connexion à notre page WEB sur internet :

#### localhost:5000

| $\leftarrow \rightarrow C$ | ◯ 🗛 ⊶ https://localhost:5000/login |
|----------------------------|------------------------------------|
| Connexion                  |                                    |
| webrtc_user                | Se connecter                       |

## On rentre le login et le mdp que l'on a précédemment défini.

On arrive maintenant sur une page qui nous permet de passer des appels :

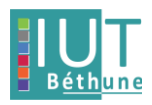

| WebRTC Call ×                           | +                          |      | - 0 X |
|-----------------------------------------|----------------------------|------|-------|
| $\leftarrow \  \  \rightarrow \  \   C$ | O & https://localhost.5000 | 90 % | ⊚ ≡   |
| Appel WebRT                             | С                          |      |       |
|                                         |                            |      |       |
|                                         |                            |      |       |
|                                         |                            |      |       |
|                                         |                            |      |       |
|                                         |                            |      |       |
|                                         |                            |      |       |
|                                         |                            |      |       |
|                                         |                            |      |       |
|                                         |                            |      |       |
|                                         |                            |      |       |
|                                         |                            |      |       |
|                                         |                            |      |       |
|                                         |                            |      |       |
| 5011 App                                | eler Raccrocher            |      |       |

Pour passer un appel, il suffit de rentrer le numéro en bas à gauche de la page.

# 6. Compléter l'interface précédente pour intégrer la vidéo

Pour donner suite au non-fonctionnement de sip.js, nous avons quand même réaliser la vidéo mais avec astérisk afin d'avoir quelque chose de fonctionnel.

# A. Modification des fichiers de conf

Nous avons repris les éléments de l'étape 2 mais cette fois-ci avec quelque modification pour ajouter la vidéo.

# Modification du fichier sip.conf :

Dans [general] afin de permettre la vidéo, on ajoute :

- Videosupport=yes
- Allow=all
- Allow=vp8,h264

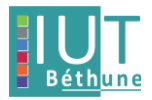

```
[general]
language=FR
register=>TrunkAC: 1234@10.16.18.157
;register=>TrunkJules: 123@010.15.251.8
subscribecontext = default
videosupport=yes
allow=all
allow=vp8,h264
```

Et dans [TrunkAC] afin de permettre la vidéo, on ajoute :

#### Videosupport = yes

```
[TrunkAC]
type=friend
secret=1234
host=dynamic
insecure=port, invite
videosupport=yes
```

# B. Appel vidéo

On peut maintenant passer des appels vidéo :

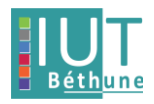

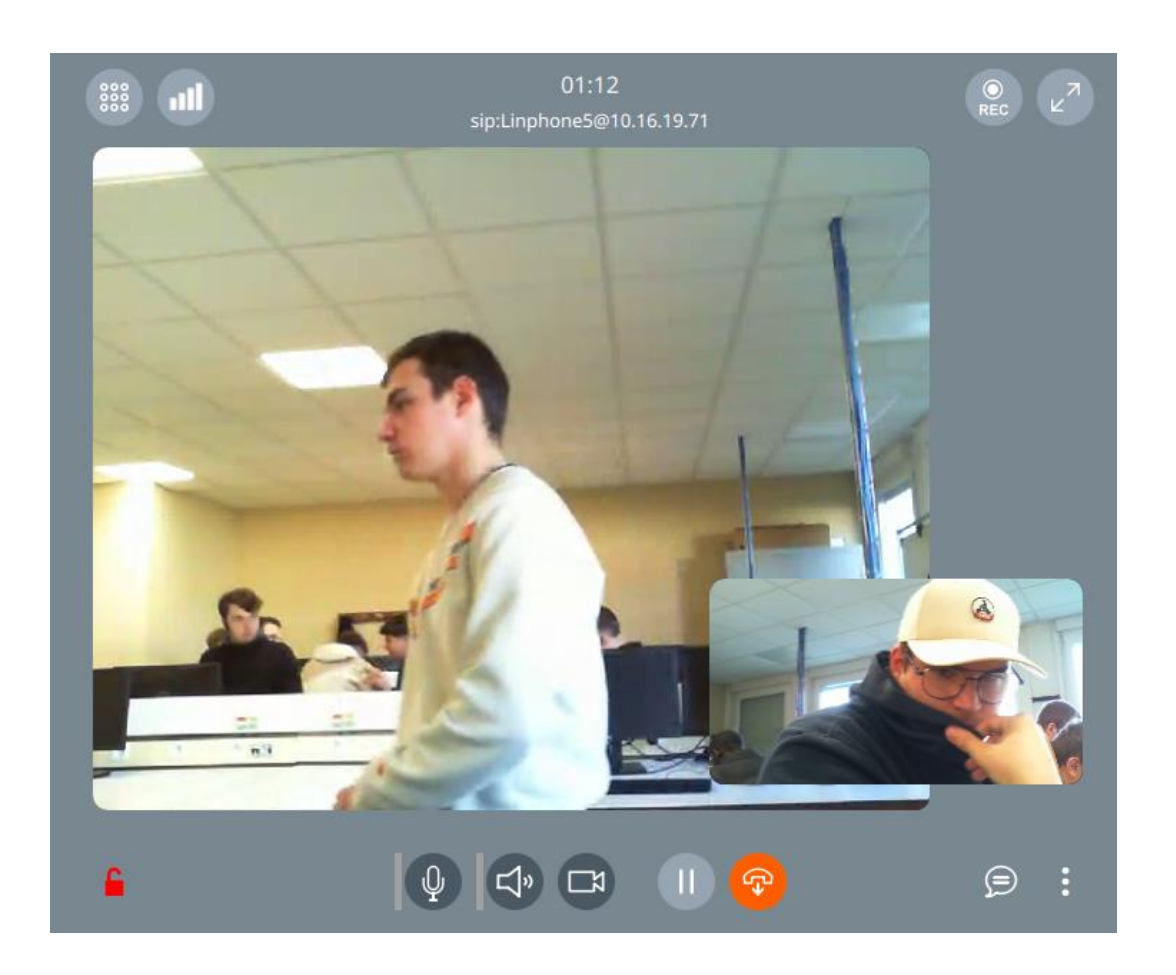

Ici avec le linphone5 sur l'@IP 10.16.19.71

# C. Capture Wireshark

On a ici la capture Wireshark de notre appel vidéo :

| T | 363 6.949603942 | 10.16.18.162 | 10.16.19.71  | RTP | 214 PT=ITU-T G.711 PCMU, SSRC=0x7E468EF6, Seq=73, Time=2817086512         |
|---|-----------------|--------------|--------------|-----|---------------------------------------------------------------------------|
|   | 364 6.958658603 | 10.16.19.71  | 10.16.18.162 | RTP | 214 PT=ITU-T G.711 PCMU, SSRC=0x68FAF49C, Seq=16344, Time=11040           |
|   | 365 6.969483094 | 10.16.18.162 | 10.16.19.71  | RTP | 214 PT=ITU-T G.711 PCMU, SSRC=0x7E468EF6, Seq=74, Time=2817086672         |
|   | 366 6.969502305 | 10.16.18.162 | 10.16.19.71  | RTP | 214 PT=ITU-T G.711 PCMU, SSRC=0x7E468EF6, Seq=75, Time=2817086832         |
|   | 367 6.974454656 | 10.16.19.71  | 10.16.18.162 | RTP | 214 PT=ITU-T G.711 PCMU, SSRC=0x68FAF49C, Seq=16345, Time=11200           |
|   | 368 6.976044083 | 10.16.18.162 | 10.16.19.71  | VP8 | 992 PT=VP8, SSRC=0x44E5079E, Seq=61, Time=3024183567 - Interframe         |
|   | 369 6.976065282 | 10.16.18.162 | 10.16.19.71  | VP8 | 377 PT=VP8, SSRC=0x44E5079E, Seq=62, Time=3024183567 - Continuation       |
|   | 370 6.976089607 | 10.16.18.162 | 10.16.19.71  | VP8 | 399 PT=VP8, SSRC=0x44E5079E, Seq=63, Time=3024183567 - Continuation       |
|   | 371 6.976097865 | 10.16.18.162 | 10.16.19.71  | VP8 | 217 PT=VP8, SSRC=0x44E5079E, Seq=64, Time=3024183567 - Continuation       |
|   | 372 6.976106998 | 10.16.18.162 | 10.16.19.71  | VP8 | 275 PT=VP8, SSRC=0x44E5079E, Seq=65, Time=3024183567, Mark - Continuation |
|   | 373 6.976119271 | 10.16.18.162 | 10.16.19.71  | VP8 | 958 PT=VP8, SSRC=0x44E5079E, Seq=66, Time=3024189867 - Interframe         |
|   | 374 6.976131297 | 10.16.18.162 | 10.16.19.71  | VP8 | 555 PT=VP8, SSRC=0x44E5079E, Seq=67, Time=3024189867 - Continuation       |
|   | 375 6.976144391 | 10.16.18.162 | 10.16.19.71  | VP8 | 590 PT=VP8, SSRC=0x44E5079E, Seq=68, Time=3024189867 - Continuation       |
|   | 376 6.976156033 | 10.16.18.162 | 10.16.19.71  | VP8 | 347 PT=VP8, SSRC=0x44E5079E, Seq=69, Time=3024189867 - Continuation       |
|   | 377 6.976168122 | 10.16.18.162 | 10.16.19.71  | VP8 | 406 PT=VP8, SSRC=0x44E5079E, Seq=70, Time=3024189867, Mark - Continuation |
|   | 378 7.000555054 | 10.16.19.71  | 10.16.18.162 | RTP | 214 PT=ITU-T G.711 PCMU, SSRC=0x68FAF49C, Seq=16346, Time=11360           |
|   | 379 7.009294213 | 10.16.18.162 | 10.16.19.71  | RTP | 214 PT=ITU-T G.711 PCMU, SSRC=0x7E468EF6, Seq=76, Time=2817086992         |
|   | 380 7.009317284 | 10.16.18.162 | 10.16.19.71  | RTP | 214 PT=ITU-T G.711 PCMU, SSRC=0x7E468EF6, Seq=77, Time=2817087152         |
|   | 381 7.014313027 | 10.16.19.71  | 10.16.18.162 | RTP | 214 PT=ITU-T G.711 PCMU, SSRC=0x68FAF49C, Seq=16347, Time=11520           |
|   | 382 7.035373040 | 10.16.19.71  | 10.16.18.162 | RTP | 214 PT=ITU-T G.711 PCMU, SSRC=0x68FAF49C, Seq=16348, Time=11680           |

On voit bien les protocoles utilisés pour la vidéo :

```
RTP = voix
```

RT3-APP-A2 / 2024-2025

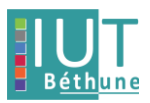

VP8 = vidéo

# 377 6.976168122 10.16.18.162 10.16.19.71 VP8 406 PT=VP8, SSRC=0x44E5079E, Seq=70, Time=3024189867, Mark - Continuation 378 7.000555054 10.16.19.71 10.16.18.162 RTP 214 PT=ITU-T G.711 PCMU, SSRC=0x68FAF49C, Seq=16346, Time=11360

# 7. Conclusion

Pour conclure, au cours de ce projet, nous avons déployer et gérer des services de communication VoIP, mis en place un serveur Asterisk afin de configurer des téléphones IP pour les appels voix et vidéo, et d'intégrer une interface Web utilisant Flask et WEBRTC afin de pouvoir également passer des appels.

Malgré des défis techniques, comme le non-fonctionnement de SIP.js pour la vidéo, des solutions alternatives ont été trouvé et mis en œuvre notamment en exploitant les capacités d'Asterisk et en utilisant flask et WEBRTC.

Ce projet a été à la fois enrichissant et formateur en mettant en lumière l'importance de l'adaptabilité face aux contraintes techniques et des approches collaboratives pour atteindre des résultats fonctionnels.